# Der Buchungsprozess zur Notfallplanung

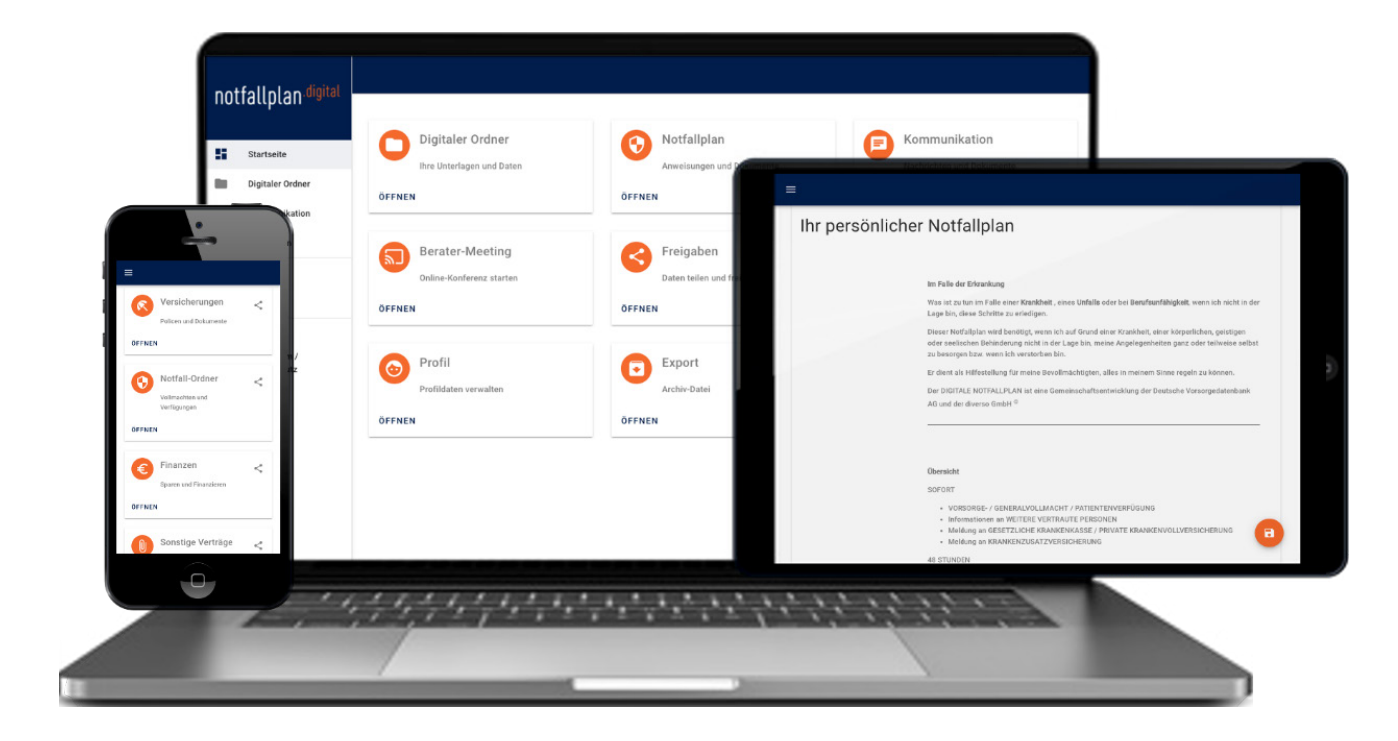

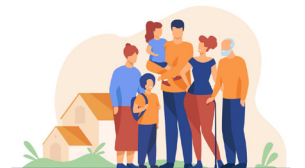

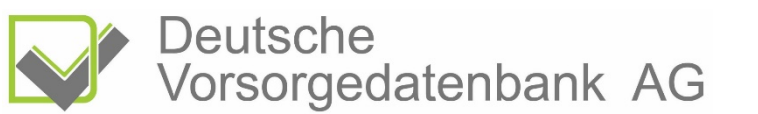

#### Nach Erhalt des Link durch Ihren Vermittler gehen Sie bitte wie folgt vor:

|                                                                                                    | Leistungsbeschreibung                                                                                                    |  |  |
|----------------------------------------------------------------------------------------------------|----------------------------------------------------------------------------------------------------|--|--|
| Premium Notfall-Service                                                                                                    | Mit der Buchung des Premium Notfall-Service der DVDB erhalten Sie eine umfassende Lösung für Ihre persönliche<br>Notfallplanung und Nachlassregelung.<br>Dieser Service umfasst:                                                                                                    |  |  |
| <image/> <image/> <image/> <image/> <section-header><section-header><section-header></section-header></section-header></section-header> | <ul> <li>Nutzung Notfall-Portal</li> <li>Digitaler Notfallplan</li> <li>Digitale Notfallordner</li> <li>Nachlass-Manager inkl. telefonische anwaltliche Beratung</li> <li>Weltweiter Zugriff auf Ihre hinterlegten Daten</li> <li>Datenschutzsicherer Dokumenten-Upload</li> <li>Datensichere Kommunikation</li> </ul> Nach der Buchung des Premium Service-Pakets erhalten Sie die Möglichkeit: <ul> <li>personalisierte Vollmachten und Verfügungen kostenpflichtig zu erstellen</li> <li>vorhandene Vollmachten und Verfügungen kostenpflichtig einzulagern</li> <li>Vollmachten und Verfügungen durch einen dritten Anwalt erstellen zu lassen und anschließend kostenpflichtig</li> </ul> |  |  |
| i Leistungsbeschreibung                                                                                                    | einzulagern                                                                                                    |  |  |
| Anbieter KOSTENPFLICHTIG BESTELLEN                                                                                                    | Einmalige Einrichtung zu 99,00 € inkl. MwSt Im Folgejahr 39,00 €* / Jahr inkl. MwSt<br>* ab dem 2. Vertragsjahr 10,00 EUR im Alter von 18-25 Jahren (Preisanpassung erfolgt automatisch mit dem 26.<br>Geburtstag)                                                                                                    |  |  |

Durch einen Klick auf diese Schaltfläche erhalten Sie die Leistungsbeschreibung.

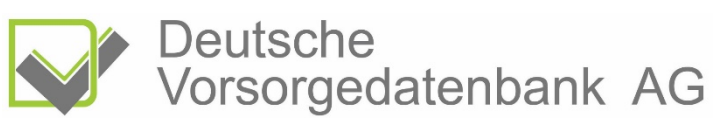

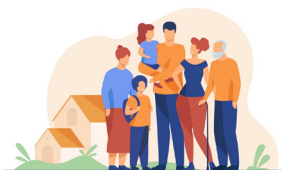

#### Buchungsprozess – Schritt 1:

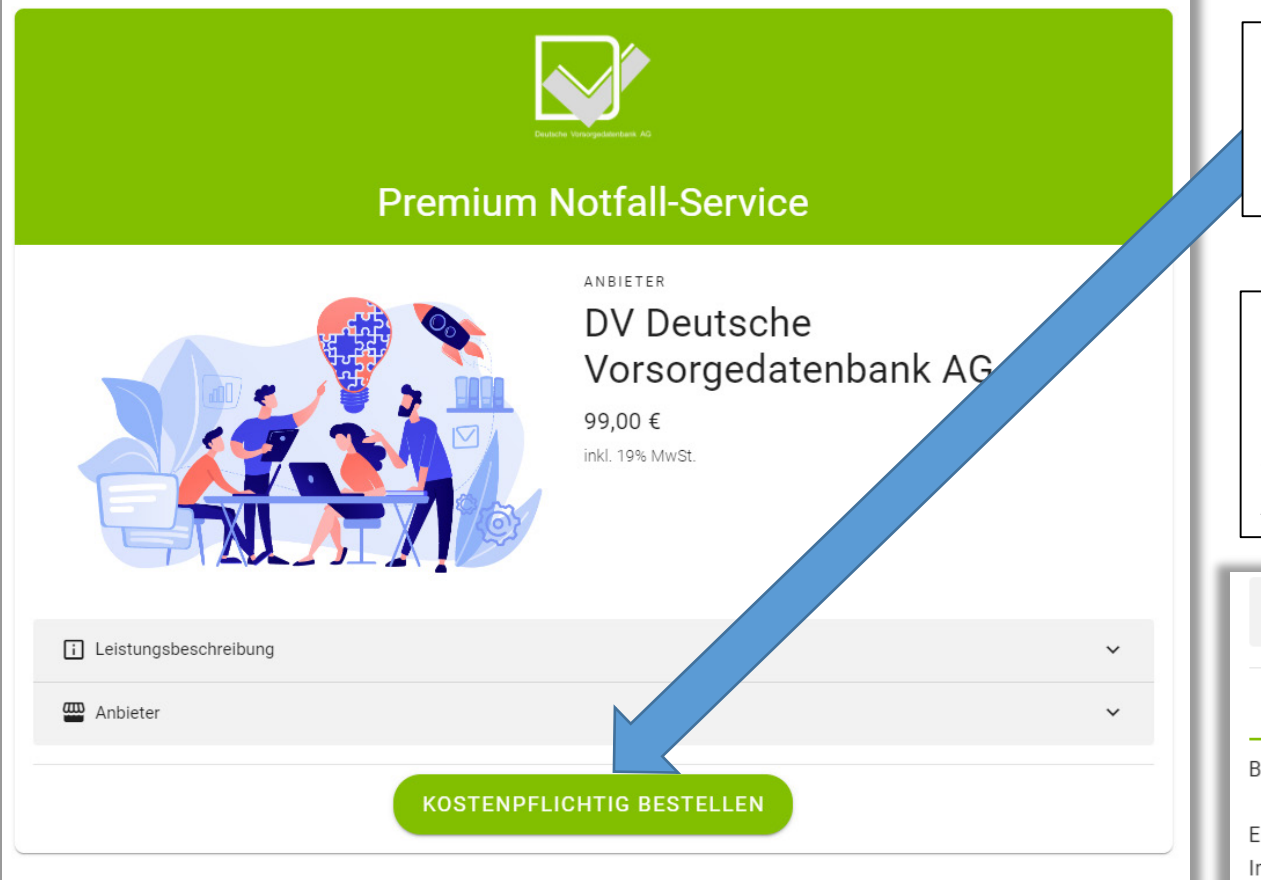

Beginnen Sie den Buchungsprozess mit einem Klick auf diese Schaltfläche.

Es öffnet sich ein Fenster mit einer detaillierten Beschreibung der entstehenden Kosten.

Die Einrichtungsgebühr beträgt einmalig 99,00 €. Diese setzt sich zusammen aus 60,00 € Einrichtung sowie 39,00 € jährliche Servicegebühr. Ab dem Folgejahr wird eine jährliche Servicegebühr 39,00 € erhoben.

| Anbiete | er            |          |    |                  |               |  |
|---------|---------------|----------|----|------------------|---------------|--|
| TIKEL   | BENUTZERDATEN | VERTRAGS | EN | SEPA-LASTSCHRIFT | KAUFABSCHLUSS |  |

Buchung des Premium Service-Pakets der Deutschen Vorsorgedatenbank für Notfallplanung und Nachlassmanagement.

Einmalige Einrichtung zu 99,00 € inkl. MwSt Im Folgejahr 39,00 €\* / Jahr inkl. MwSt

WEITER 🖢

\* ab dem 2. Vertragsjahr 10,00 EUR im Alter von 18-25 Jahren (Preisanpassung erfolgt automatisch mit dem 26. Geburtstag)

| Einzelpreis: | 99,00 € |
|--------------|---------|
| Summe:       | 99,00 € |

ZURÜCK 🗲

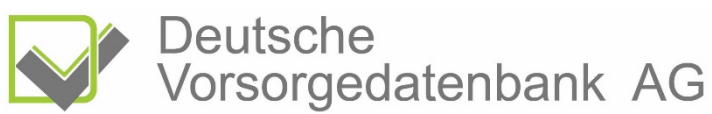

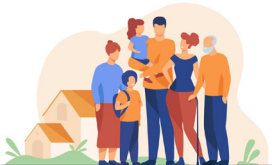

#### Buchungsprozess – Schritt 2:

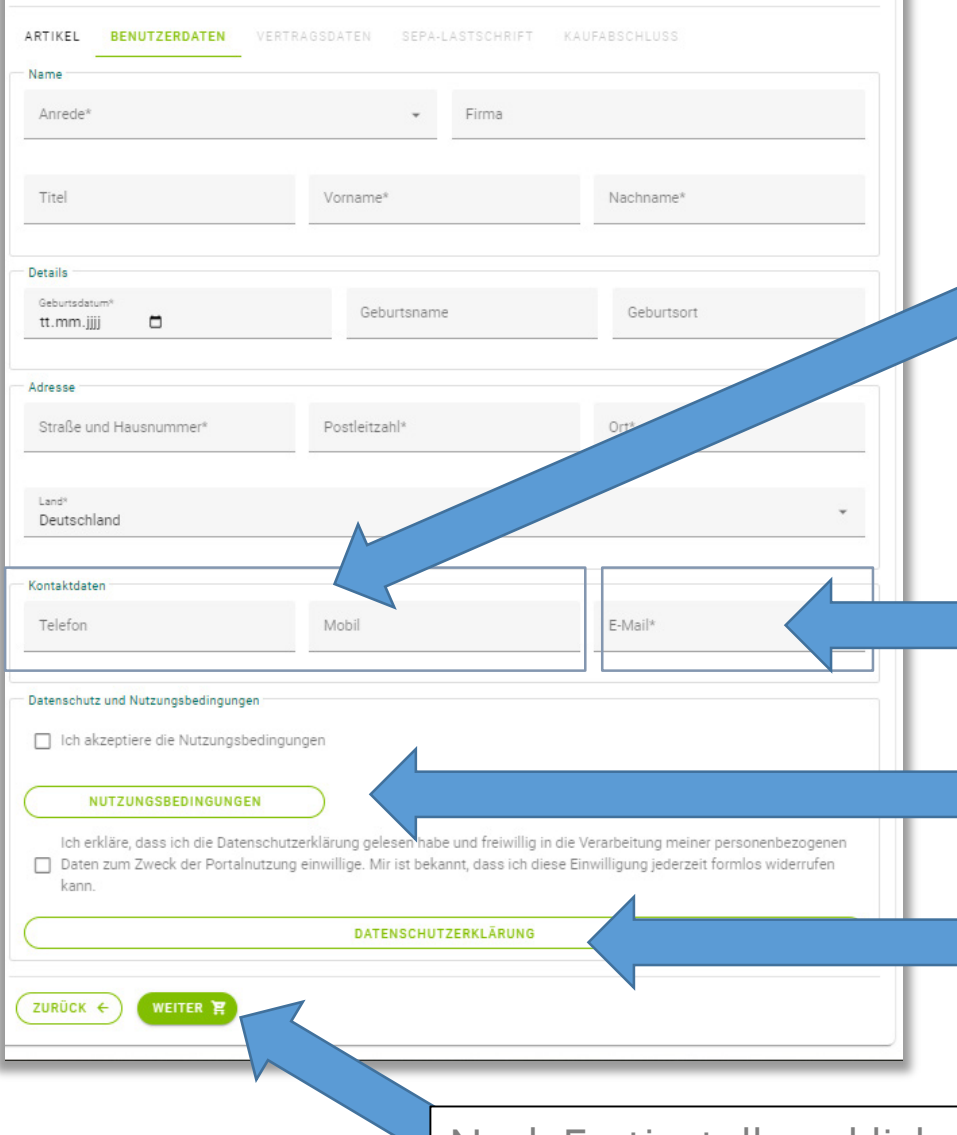

#### Bitte ergänzen Sie hier alle mit \* gekennzeichneten Felder

Notieren Sie bitte mindestens eine Telefonnummer. Ideal – wenn vorhanden – sind Festnetz und Mobilrufnummer. Dadurch können wir Sie bei Klärungsbedarf schneller kontaktieren und bei evtl. Fragen optimal unterstützen (es erfolgt keine Werbung durch die Deutsche Vorsorgedatenbank AG).

Bitte beachten Sie, das jede E-Mailadresse für die eindeutige Zuordnung nur einmal vergeben und genutzt werden kann.

Für die Anzeige der Nutzungs- und Datenschutzbedingungen benutzen Sie bitte diese Schaltflächen.

Nach Fertigstellung klicken Sie bitte auf diese Schaltfläche.

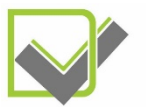

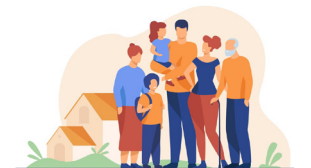

## Buchungsprozess – Schritt 3:

| Leistungsbeschreibung                                                                                                    | Nun erhalten Sie eine Zusammenfassung der von Ihnen                                                                                                    |
|----------------------------------------------------------------------------------------------------|----------------------------------------------------------------------------------------------------|
| Mit der Buchung des Premium Notfall-Service der DVDB erhalten Sie eine umfassende Lösung für Ihre persönliche<br>Notfallplanung und Nachlassregelung.                                                                                                    | gebuchten Leistungen.                                                                                                    |
| Dieser Service umfasst: <ul> <li>Nutzung Notfall-Portal</li> <li>Digitaler Notfallplan</li> <li>Digitale Notfallordner</li> <li>Nachlass-Manager inkl. telefonische anwaltliche Beratung</li> <li>Weltweiter Zugriff auf Ihre hinterlegten Daten</li> <li>Datenschutzsicherer Dokumenten-Upload</li> <li>Datensichere Kommunikation</li> </ul> Nach der Buchung des Premium Service-Pakets erhalten Sie die Möglichkeit: <ul> <li>personalisierte Vollmachten und Verfügungen kostenpflichtig zu erstellen</li> <li>vorhandene Vollmachten und Verfügungen kostenpflichtig einzulagern</li> <li>Vollmachten und Verfügungen durch einen dritten Anwalt erstellen zu lassen und anschließend kostenpflichtig einzulagern Eine umfangreiche Produktbeschreibung können Sie <u>hier einsehen</u> Einmalige Einrichtung zu 99,00 € inkl. MwSt Im Folgejahr 39,00 €* / Jahr inkl. MwSt * ab dem 2. Vertragsjahr 10,00 EUR im Alter von 18-25 Jahren (Preisanpassung erfolgt automatisch mit dem 26. Geburtstag)</li></ul> | <image/>                                                                                                    |
| Andieter V                                                                                                    |                                                                                                    |
| ARTIKEL BENUTZERDATEN VERTRAGSDATEN SEPA-LASTSCHRIFT KAUFABSCHLUSS                                                                                                    | Hier erhalten Sie die AGB zur Ansicht. Nachdem Sie diese<br>gelesen haben, treffen Sie bitte Ihre Entscheidung<br>hinsichtlich Ihrer Akzeptanz dieser AGB. |
|                                                                                                    |                                                                                                    |
| Anschließend klicken S                                                                                                    | ie bitte auf diese Schaltfläche.                                                                                                    |

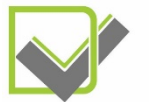

Deutsche Vorsorgedatenbank AG

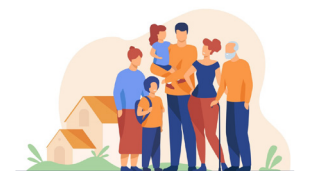

#### Buchungsprozess – Schritt 4:

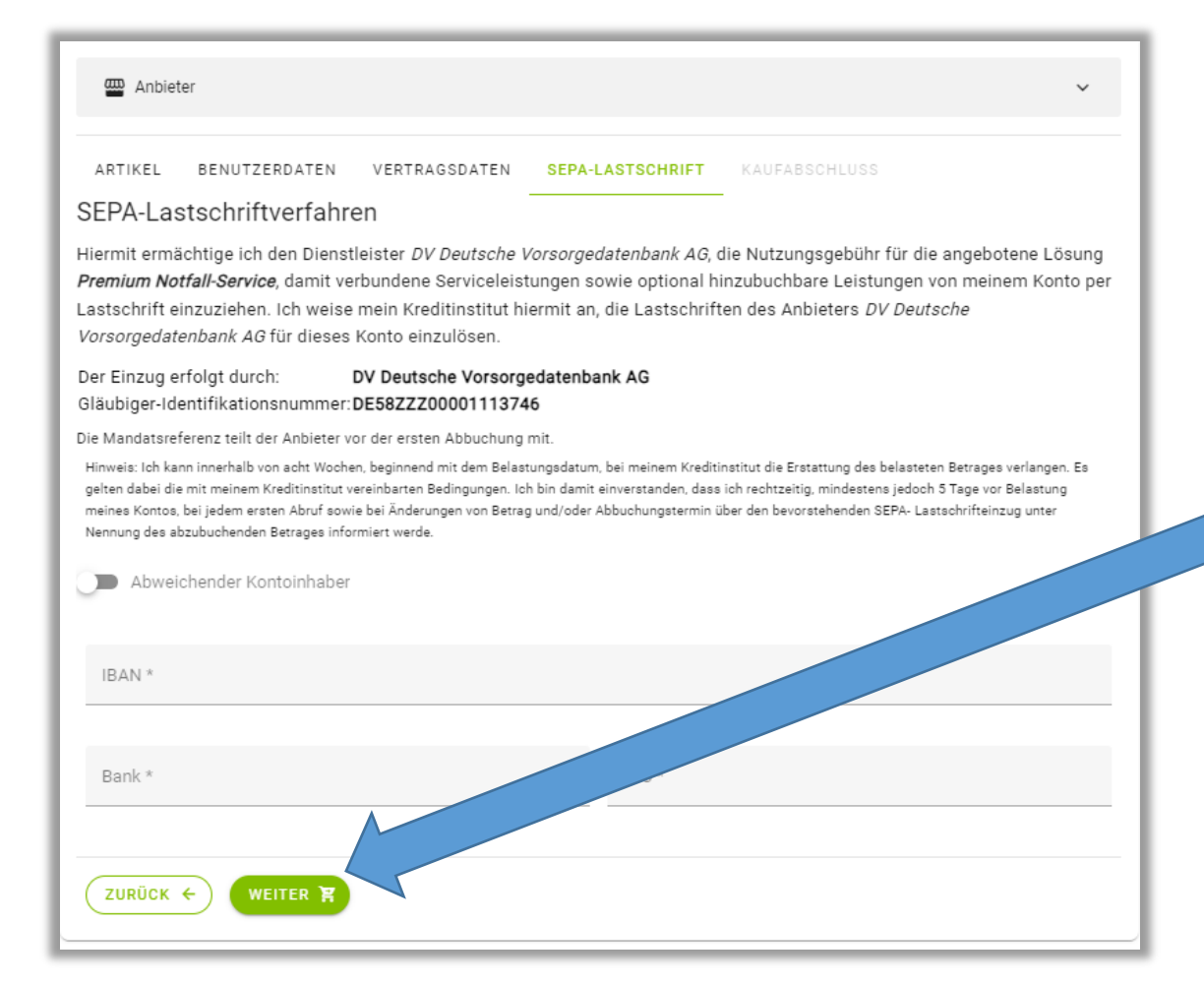

In diesem Schritt erteilen Sie uns bitte ein SEPA- Lastschriftmandat.

Notieren Sie hierfür bitte Ihre IBAN, Ihre Bank sowie die entsprechende BIC. Vielen Dank.

Danach klicken Sie auf diese Schaltfläche. Jetzt öffnet sich dieses Fenster:

| 👜 Anbiet  | er            |                 |                  |               | ~ |
|-----------|---------------|-----------------|------------------|---------------|---|
| ARTIKEL   | BENUTZERDATEN | VERTRAGSDATEN   | SEPA-LASTSCHRIFT | KAUFABSCHLUSS |   |
| Summe: 99 | 9,00 €        |                 |                  |               |   |
| ZURŪCK    | KOSTENPFLIC   | CHTIG BESTELLEN |                  |               |   |
|           | 4             |                 |                  |               |   |
|           | Buchung       | gsabschlu       | ISS              |               |   |
| L         |               |                 |                  |               |   |

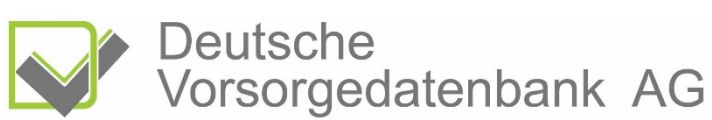

#### Buchungsprozess – Schritt 5:

Ihnen wird am Bildschirm nun dieses Fenster angezeigt. Bitte öffnen Sie jetzt Ihr E-Mail Postfach.

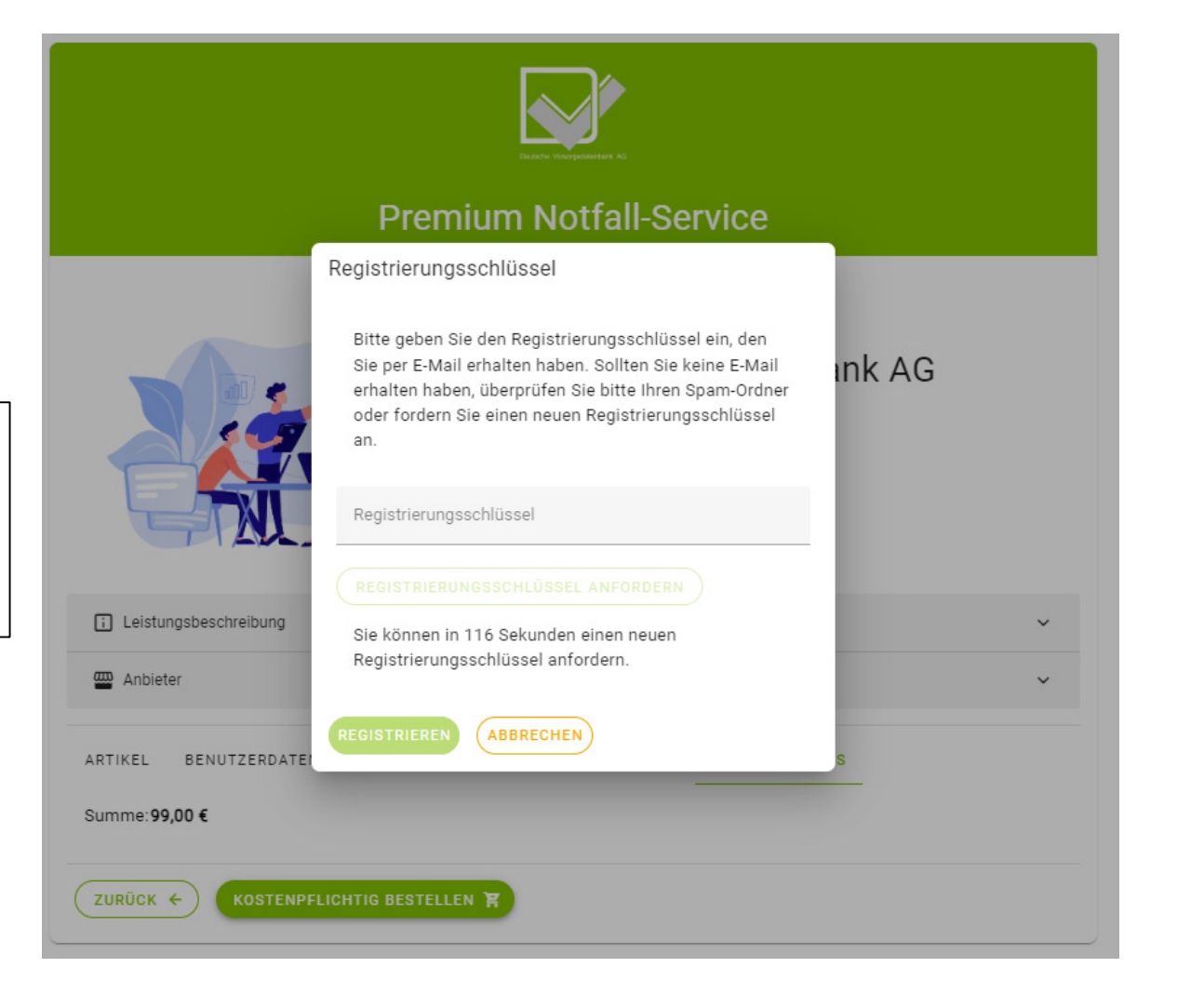

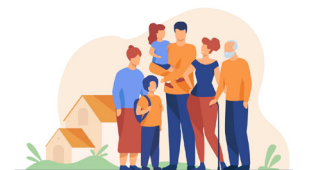

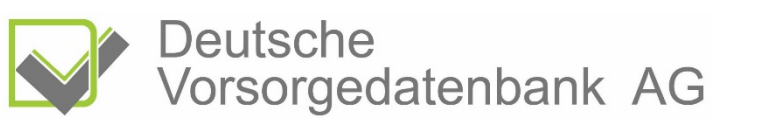

#### Buchungsprozess – Schritt 5:

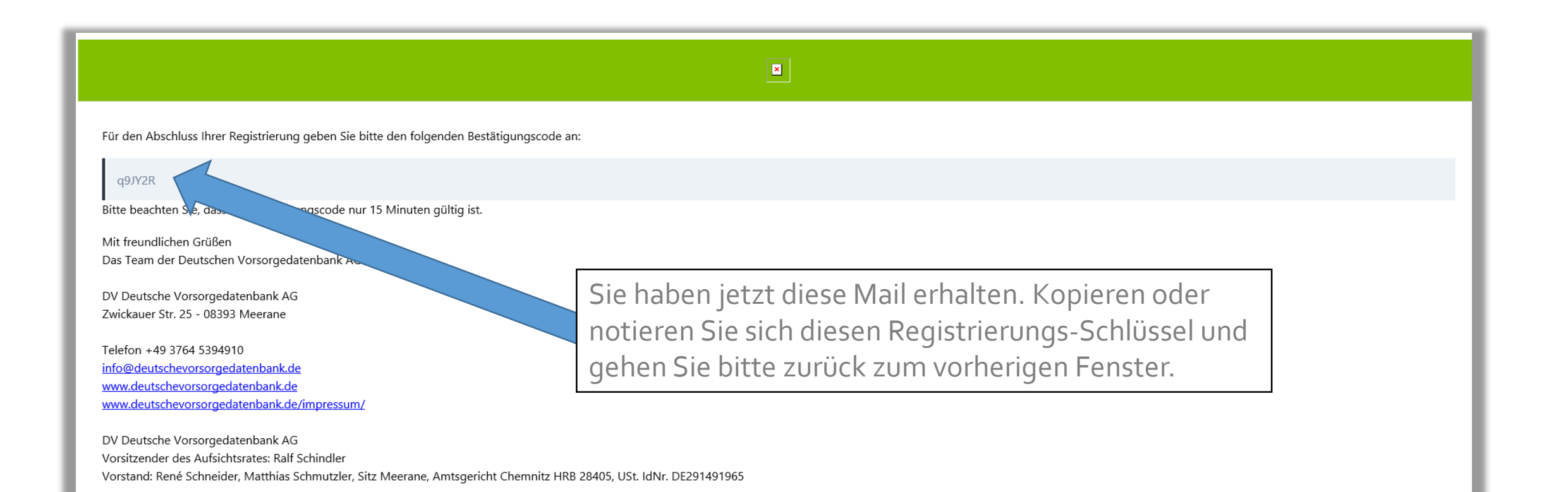

Deutsche Vorsorgedatenbank AG

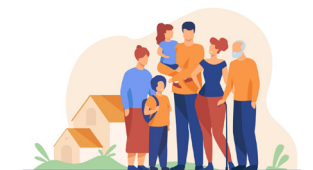

#### Buchungsprozess – Schritt 5:

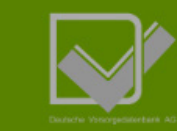

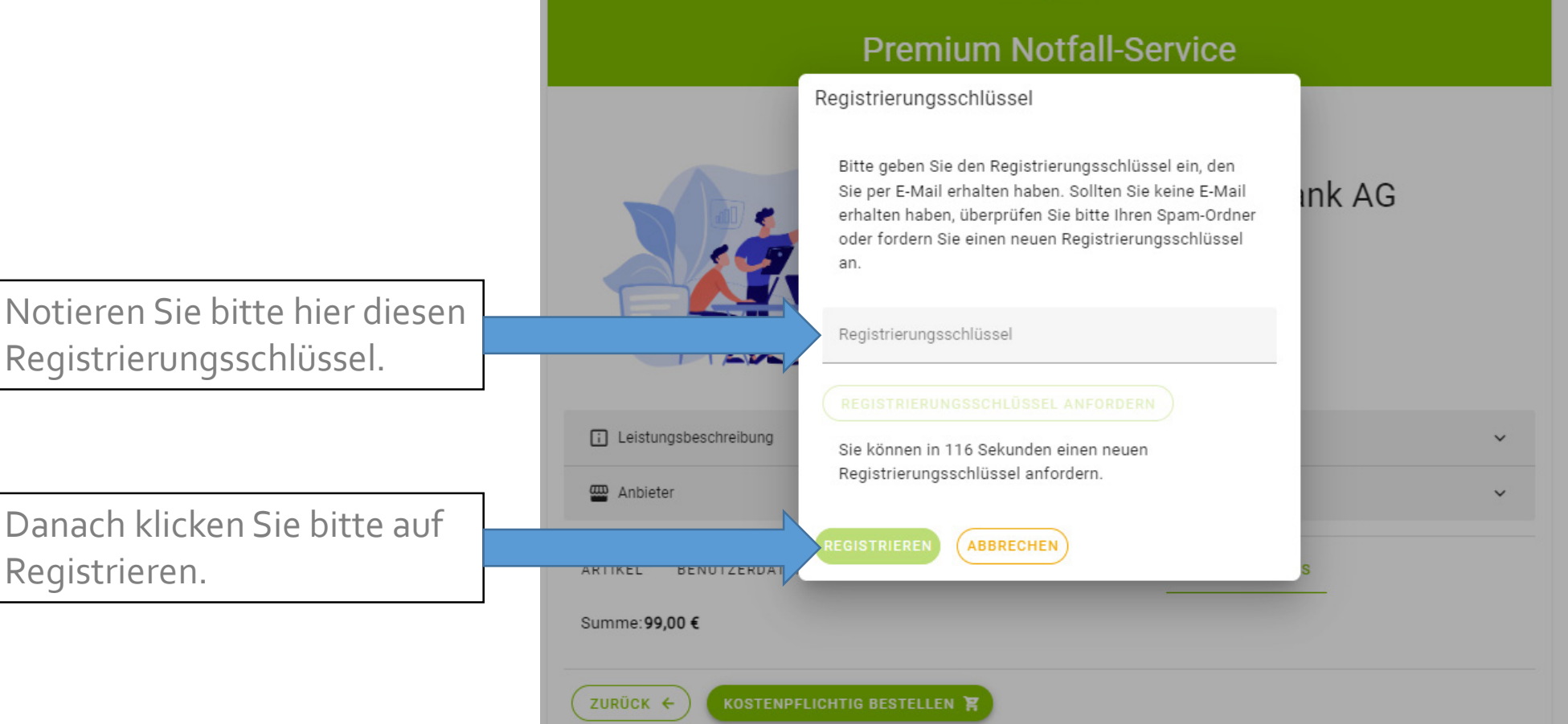

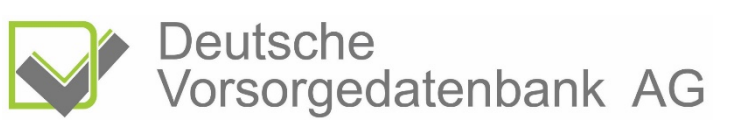

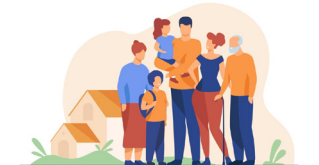

#### Buchungsprozess – Schritt 6:

Premium Notfall-Service ANBIETER DV Deutsche Vorsorgedatenbank AG 99,00€ Registrierung erfolgreich Ihre Registrierung war erfolgreich. Sie können im nächsten Schritt Ihr Passwort vergeben. E Leistungsbeschreibung Anbieter BENUTZERDATEN VERTRAGSDATEN SEPA-LASTSCHRIFT KAUFABSCHLUSS ARTIKEL Summe:99,00 € ZURÜCK +

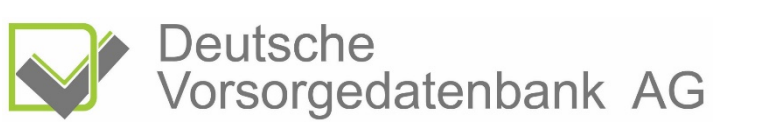

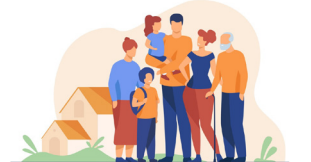

Nun öffnet sich dieses Fenster. Klicken Sie bitte auf: jetzt starten.

## Buchungsprozess – Schritt 7:

Sie befinden sich jetzt in Ihrem persönlichen Portal zur Notfallplanung.

Im oberen Teil des Pop-up-Fensters finden Sie Ihren Benutzernamen. Bitte notieren Sie sich diesen.

Bitte vergeben Sie Ihr Passwort nach den vorgegebenen Richtlinien und wiederholen Sie dies.

Wir empfehlen, die Zugangsdaten z.B. mit einem Passwort-Manager zu sichern.

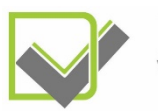

Deutsche Vorsorgedatenbank AG

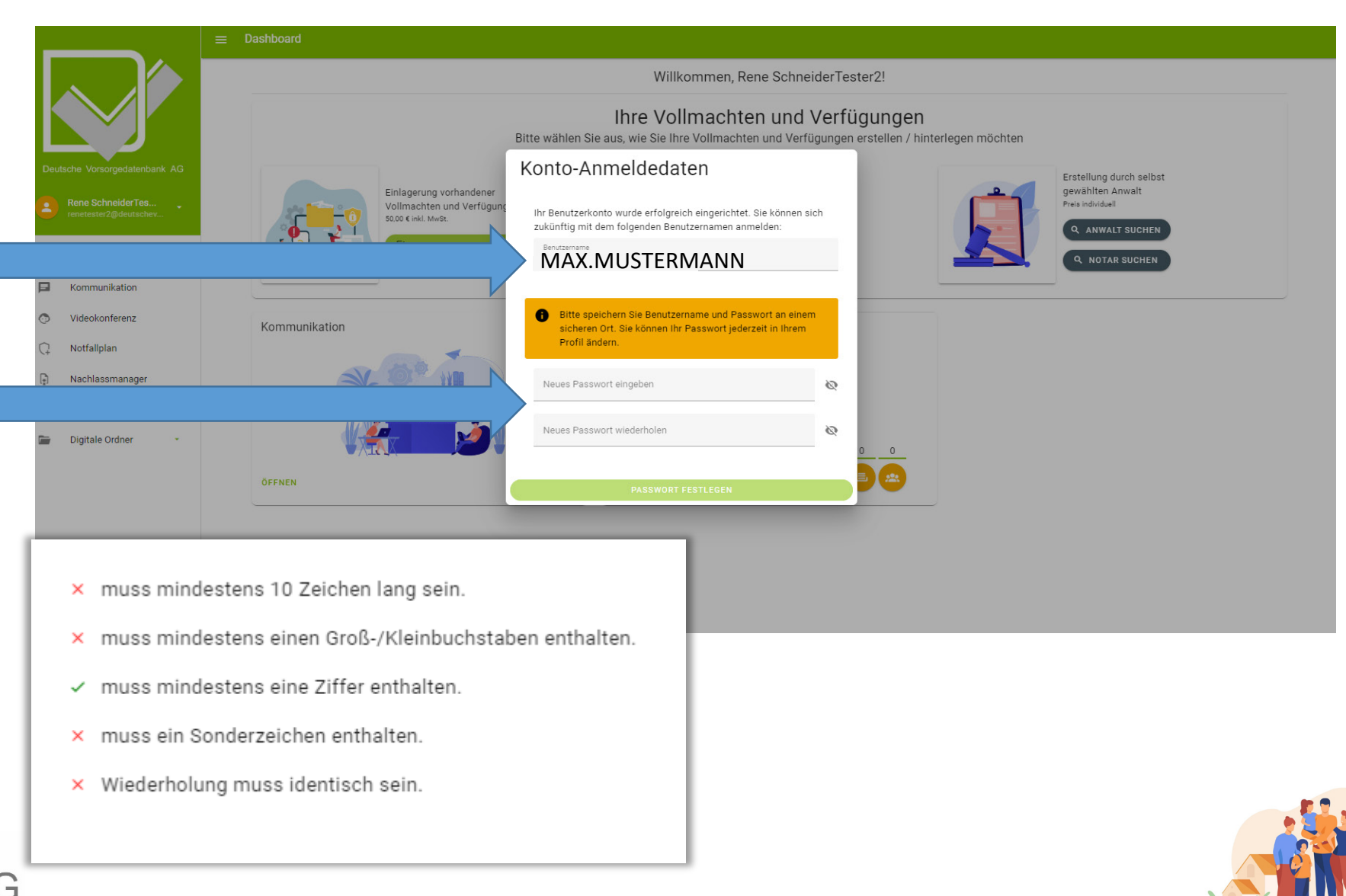

## Buchungsprozess – Schritt 8:

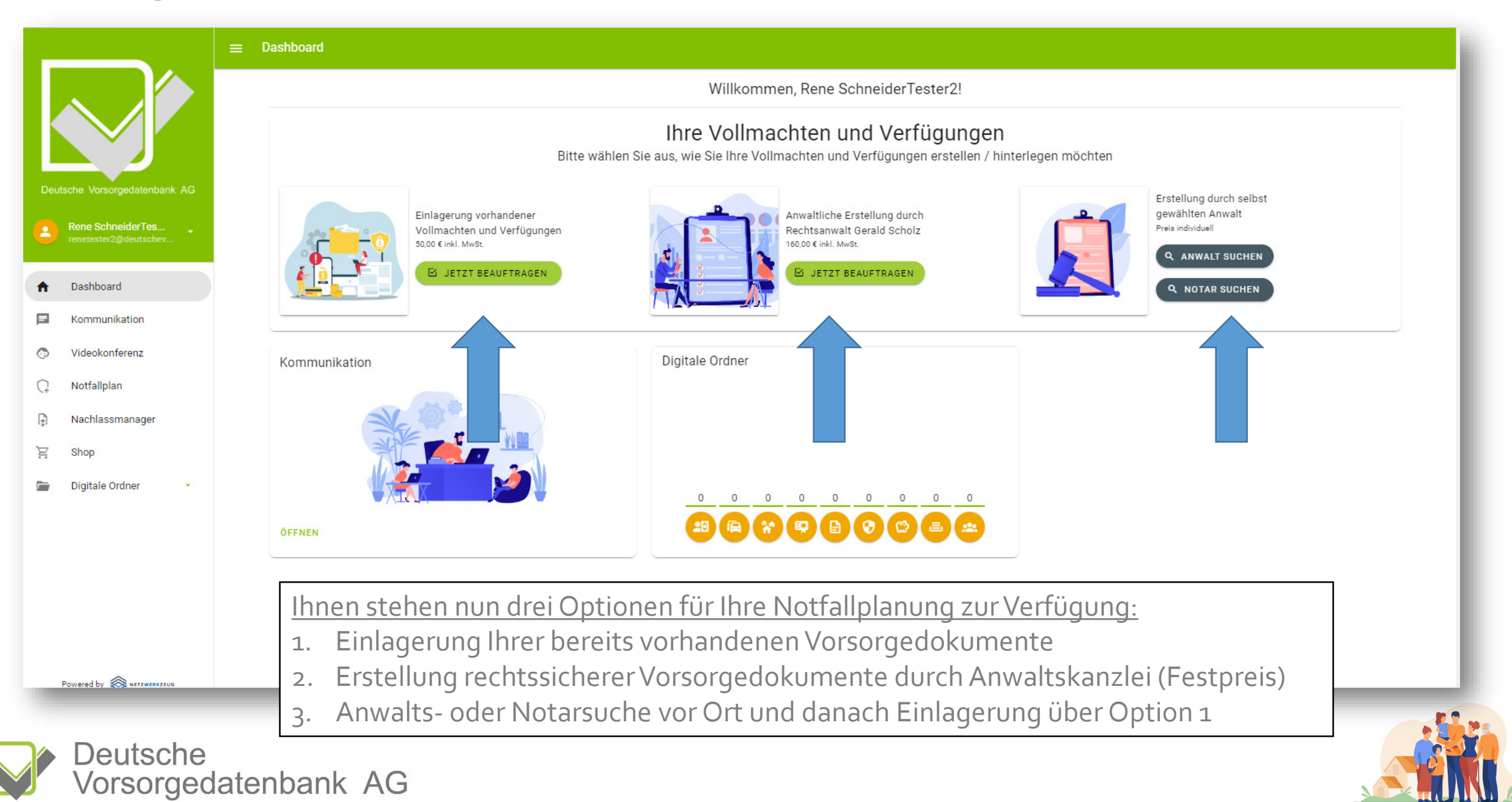

#### Buchungsprozess – Schritt 8:

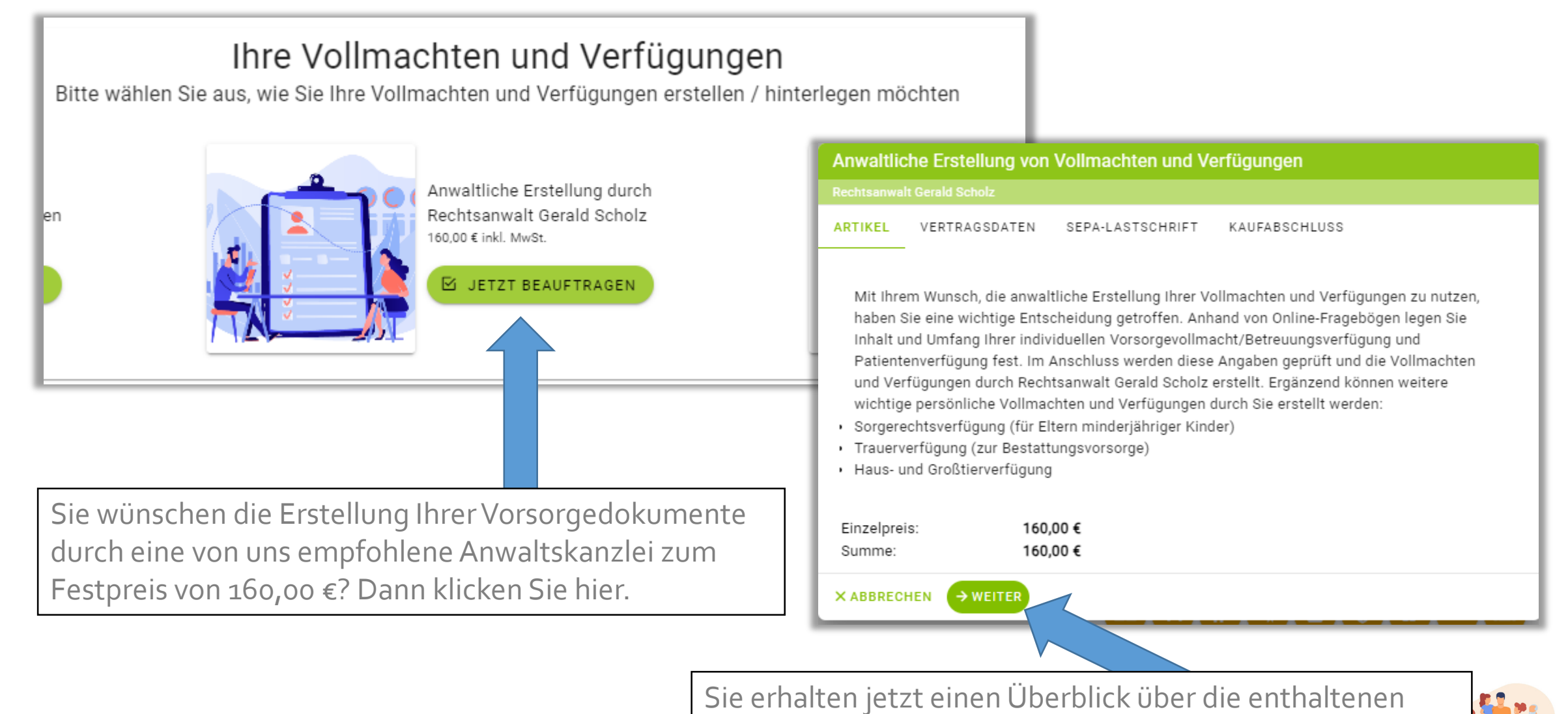

Leistungen. Bestätigen Sie mit: Weiter.

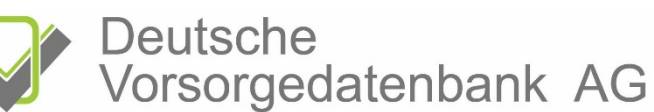

### Buchungsprozess – Schritt 9:

Hier befinden sich die Hinweise zum Datenschutz sowie die AGB der Anwaltskanzlei.

Treffen Sie bitte Ihre Entscheidungen. Hinweis: Nur bei Zustimmung zu allen Parametern ist eine digitale Auftragserteilung möglich.

| Anwaltliche Erstellung von Vollmachten und Ve                                      |               |                                                                                                    |                                                                                                    |
|------------------------------------------------------------------------------------|---------------|----------------------------------------------------------------------------------------------------|----------------------------------------------------------------------------------------------------|
| Rechtsanwalt Gerald Scholz                                                         |               |                                                                                                    |                                                                                                    |
| ARTIKEL VERTRAGSDATEN SEPA-LASTSCHRIFT                                             | KAUFABSCHLUSS | Rechamille & Fachanistic für Mediamedit                                                                                                    | St                                                                                                    |
|                                                                                    |               | Datenschutzerklärun                                                                                                    | g                                                                                                    |
| DATENSCHUTZ MANDAT / AGB                                                           |               | 1. Name und Kontaktdaten der für die Verarbeitung<br>Verantwortlichen                                                                                                    |                                                                                                    |
| Ich akzeptiere die AGB *                                                           | 🔿 Ja 🔿 Nein   | Diese Datenschutz-Information gi<br>Gerald Scholz und Dietz Drosdek<br>Düsseldorfer Platz 1<br>09111 Chemnitz<br>Telefort: +49 (0371) 27 25 65 15                                                                                                    | eschäftsbedingungen                                                                                                    |
|                                                                                    |               | 2. Erhebung und Speicherui Art und Zweck von deren Düsseld 2. Findebung der Schafting der Bendeng und Promoten gener Bendeng                                                                                                    | Samwait Gerait Scholz<br>lorfer Platz 1, 09111 Chemnitz<br>w Worksdecharger, da su alem inhaltiche Informationen gehen, meint die ge-<br>orgen in jedem Fall das Geschlechter                                                                                                    |
| Ich akzeptiere die Datenschutzbestimmungen *                                       | 🔾 Ja 🚫 Nein   | berim Auflutein unseren Verbaite wir<br>Endgerät zum Einste kommenden<br>unserer Website gesendet. Diese in<br>Logfile gespeichert. Folgende Info<br>bis zur automatisisten Tochung zur<br>Lightige specicient forder und seren zur<br>bis zur automatisisten Tochung zur<br>Lightige specicient forder und seren zur<br>Lightige specicient forder und seren zur<br>Lightige specicient forder und seren zur<br>Lightige specicient forder und seren zur<br>Lightige specicient forder und seren zur<br>Lightige specicient forder und seren zur<br>Lightige specicient forder und seren zur<br>Lightige specified forder und seren zur<br>Lightige specified fo | n för dia vesthäglichten Rechtbändishungen zwänchen Rechtsamself Carald Scholz und<br>ches Gesetzlissch) undröder Unternehmer im Sinne des § 14 BCB handelnden Auftragge-                                                                                                    |
| Ich stimme der Forderungsabtretung an die DV<br>Deutsche Vorsorgedatenbank AG zu * | 🔿 Ja 🔿 Nein   | IP-Adresse des anfragenden Rei     Orden und Liberatio des Zum d     Enden gene konstruit des des anfragenden Rei     Orden und Liberatio des Zum d     Enden gene Version des des des des des des des des des des                                                                                                    | untischer Derectionstrugen ("Einstellungeisstauf"), die ein Folgenden aufgeführt alst.<br>(Nonsongendenschlitterberungsverfüngung und sicher Arbeiterberechtigung sonde Unterech-<br>den Einstellung das aufstellichen die sonftre bereichtigt auf diese Versichten zur<br>(Patierterberungung) Unterechtigtung der Versichtigtung bei der DV besch-<br>sich Anderstrugt der Schlagenung der Verbreichtigtung bei der DV besch-<br>sich des Schlagenung der Verbreichtigtung bei der DV besch-                                                                                                    |
| Ich erteile Vollmacht (Mandat) an Rechtsanwalt                                     |               | Vegiting     Complexity     Lease year 2-methods and     Complexity     De decine de undergrader gehandle Leagues     De decine de undergrader gehandle Leagues     (1) Existence Vegiting year de factor services     Complexity     Lease year and year and year and year and     Lease year and year and year and     Lease year and year and year and     Lease year and year and year and     Lease year and year and     Lease year and     Lease year                                                                                                    | til der ein Beneföllemalar getätigten Angelern iss vergitten.<br>Frähigkeit baland under Auftrage frähigt und zuleitur, unterkändigt derum, sich ein Auftrages-<br>eine hand besechtet Auftrage frähen Ablaut under Auftrages-<br>ten Auftrages auch derum Verträger-Auftrages auch zu Auftrages-<br>hand auch der Auftrages auch der Bachtigt auch der Auftrages auch (D. V.<br>Auftragesauch auch der Auftragesauch der Jachtigt auch der Auftragesauch der Auftragesauch der Auftrage         |
| Gerald Scholz in Sachen Erstellung meiner<br>Vorsorgedokumente *                   | 🔘 Ja 🔘 Nein   | <ol> <li>Kanzel for uf-huggeline is hungeline junctional<br/>distinutional and galaxies and an analysis of the second second second<br/>and second second second second second second second second second<br/>second second second second second second second second second<br/>second second second second second second second second second second<br/>second second second second second second second second second second<br/>second second second second second second second second second second<br/>second second second second second second second second second second second<br/>second second second second second second second second second second second second second second second second<br/>second second second</li></ol>       | Alle De Deutscher Versongelatierbank AG je Mahrung EUR 550 als Verzagsschaden. Die<br>dahn beidt vorbanden. Kommt ein zu eine Robbasschrift, die der Anfraggeber zu ein-<br>Anfraggeber in Becknung gelatiet.<br>Schrich bei der Damhförsonn des Auftrages nach Koffen zu unterstötzen und schriftliche                                                                                                    |
|                                                                                    |               | Vocanatização in serve Bendi a La dudade, de sa<br>4.1. Vocanatização da Malastiti ve na Imparta<br>(1) Der de função da Malastiti ve na Imparta<br>(2) Der de função da Malastiti ve na Imparta<br>(3) Der de função da Malastiti ve na Imparta<br>(3) Der de função da Malastiti ve na Imparta<br>(4) Der de função da Malastiti ve na Imparta<br>(4) Der de função da Malastiti ve na Imparta<br>(4) Der de função da Malastiti ve na Imparta<br>(4) Der de função da Malastiti ve na Imparta<br>(4) Der de função da Malastiti ve na Imparta<br>(4) Der de função da Malastiti ve na Imparta<br>(4) Der de função da Malastiti ve na Imparta<br>(5) Der de função da Malastiti ve na Imparta<br>(5) Der de função              | r orburgsgemällen Leikingverbringung erbritektis kird.<br>Illen Informationen<br>kirdz alle für de Tashlung der Volmachtnorginale notwendigen Informationen wehnells-<br>flickt unwerzigkeit durfalter informieren, wenn sich Namen, Awartett oder Kommunikas-<br>Britariu unwerzigkeit durfalter informieren, wenn sich Namen, Awartett oder Kommunikas-<br>Britariu unwerzigkeit durfalter informieren, wenn sich Namen, Awartett oder Kommunikas-<br>Britariu unwerzigkeit durfalter informieren, wenn sich Namen, Awartett oder Kommunikas-<br>Britariu unwerzigkeit durfalter informieren versich sich Allenge-<br>men, Akartett und erstellter Sich Namen, Dereich Proteinen Britarium and der Kommunikas-<br>sich ander Sich Namen, Britarium and Sich Namen, Britarium and Sich Name |
|                                                                                    |               | The set of the set of the set of                                                                                                    | Tandar 40 377 27 26 01 www.scholarda.com                                                                                                    |
|                                                                                    |               | Dosseldorfer Platz 1, 09111 Chemoitz                                                                                                    | scholz@scholz-drosdak.de www.scholz-drosdak.de/                                                                                                    |

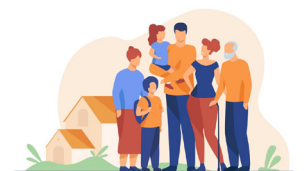

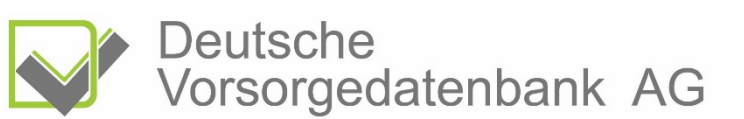

#### Buchungsprozess – Schritt 10:

Hier erteilen Sie Ihre Zustimmung zum SEPA-Lastschriftverfahren für die anwaltlichen Gebühren.

Geben Sie dazu Ihre IBAN, Bank und BIC ein.

Danach klicken Sie bitte auf: Weiter.

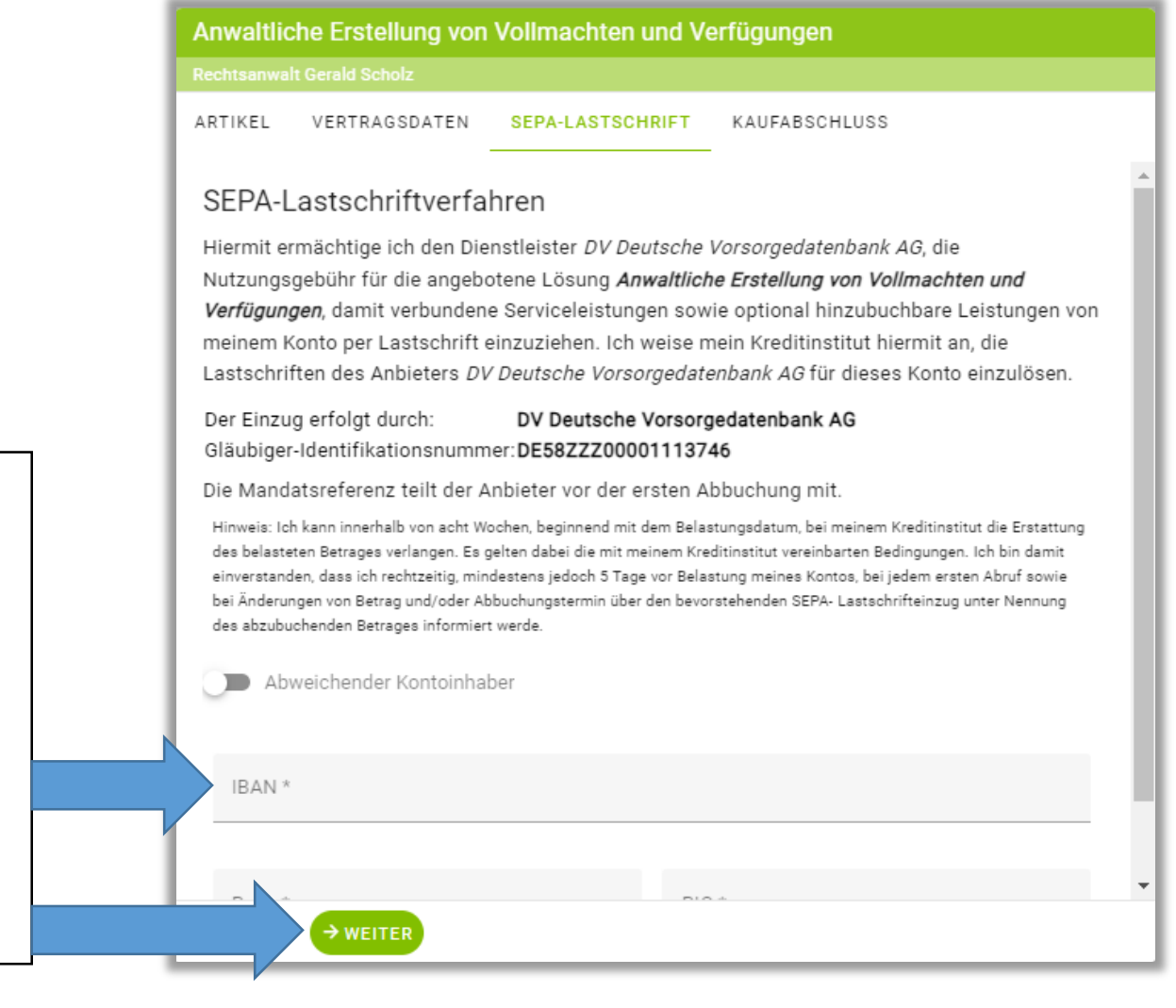

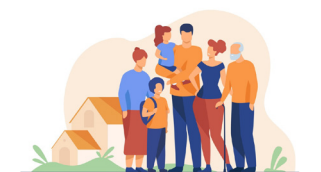

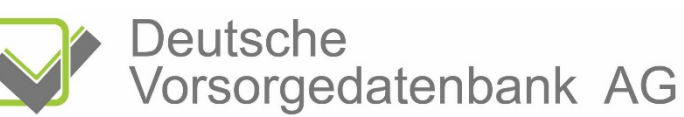

## Buchungsprozess – Schritt 11:

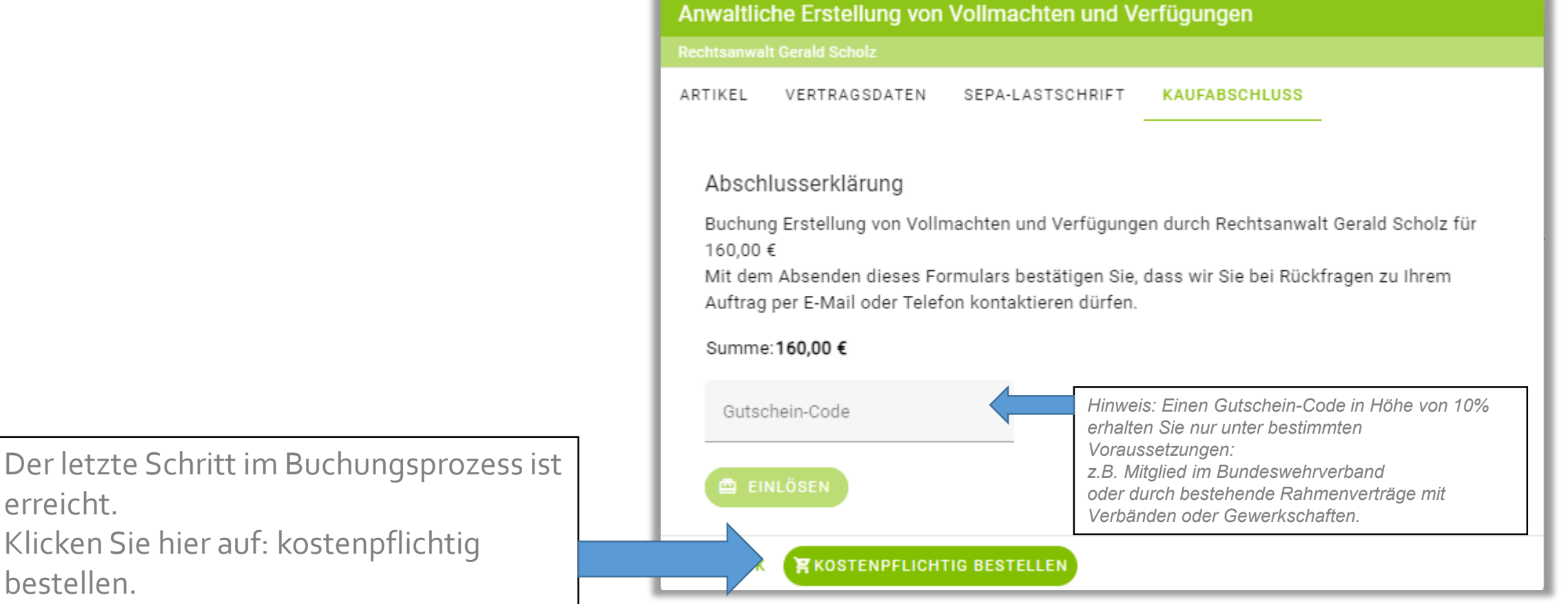

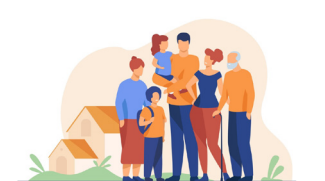

Der letzte Schritt im Buchungsprozess ist erreicht. Klicken Sie hier auf: kostenpflichtig

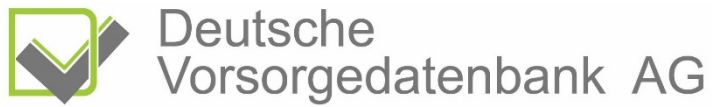

# Der Beauftragungsprozess – Schritt 1

|                                                                                           | ≡ Dashboard                                                                   |                                    |               |                 |  |  |  |
|-------------------------------------------------------------------------------------------|-------------------------------------------------------------------------------|------------------------------------|---------------|-----------------|--|--|--|
|                                                                                           |                                                                               | Willkommen, Rene SchneiderTester2! |               |                 |  |  |  |
|                                                                                           |                                                                               | Vollmachten und Verfügungen        | Kommunikation | Digitale Ordner |  |  |  |
| Deutsche Vorsorgedatenbank AG           Pene SchneiderTes           renetester2@deutschev |                                                                               |                                    |               |                 |  |  |  |
| ♠ Dashboard                                                                               |                                                                               | Nicht begonnen                     |               |                 |  |  |  |
| Kommunikation                                                                             |                                                                               | BEARBEITUNG STARTEN                | OFFNEN        |                 |  |  |  |
| O Videokonferenz                                                                          |                                                                               |                                    |               |                 |  |  |  |
| ( → Notfallplan                                                                           |                                                                               |                                    |               |                 |  |  |  |
| Nachlassmanager                                                                           |                                                                               |                                    |               |                 |  |  |  |
| 🕅 Vollmachten und Verfügu                                                                 |                                                                               |                                    |               |                 |  |  |  |
| `₽; Shop                                                                                  |                                                                               |                                    |               |                 |  |  |  |
| 🖿 Digitale Ordner 🔹                                                                       |                                                                               |                                    |               |                 |  |  |  |
|                                                                                           | Hier stent innen stent jetzt der digitale Fragebogen zur Erstellung Ihrer     |                                    |               |                 |  |  |  |
|                                                                                           | persönlichen Vollmachten zur Verfügung. Sie können sofort oder später mit dem |                                    |               |                 |  |  |  |
|                                                                                           | Befüllen des Fragebogens starten.                                             |                                    |               |                 |  |  |  |
|                                                                                           | Klicken Sie dazu auf: Bearbeitung starten                                     |                                    |               |                 |  |  |  |
| Powered by RETZWERKZEUG                                                                   | Ĺ                                                                             |                                    |               |                 |  |  |  |

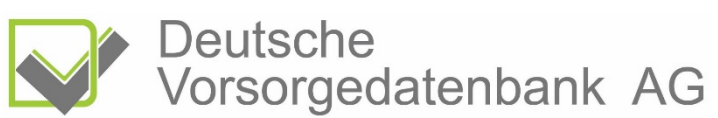

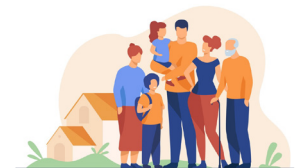